## Manual de Aprovação de acesso às obras digitais do PNLD

O PNLD disponibilizou para professores e estudantes das escolas públicas brasileiras obras do PNLD em formato digital e acessível. As obras digitais estão disponíveis no Leitor Mobile do PNLD. Nele, professores poderão acessar os livros digitais escolhidos pela escola. Para acessar o Leitor Mobile do PNLD, primeiramente, você, professor, deve ter acesso à plataforma GOV.BR.

Depois desse acesso, basta realizar o auto cadastro no Portal do Livro Digital. Para acessar o Portal do Livro Digital é preciso ter uma conta no GOV.BR. Caso não tenha, clique no link <u>GOV.BR</u> (www.gov.br) e providencie o seu cadastro. Dúvidas sobre o acesso à plataforma Gov.BR, acesse <u>https://acesso.gov.br/faq/</u>.

Para o professor que já esteja cadastrado no GOV.BR poderá prosseguir com o auto cadastro no Portal do Livro Digital, acessando o endereço <u>https://pnld.fnde.gov.br</u>.

Depois de realizar o auto cadastro, o(a) diretor(a) da sua escola precisa aprovar o seu cadastro.

### Tipos de acesso para os perfis abaixo:

### Perfil de Diretor

• Acessa o **PNLD Digital** (Aprova ou reprova as solicitações de acesso às obras)

### Perfil de Professor

- Acessa o Portal do Livro Digital (Realiza o auto cadastro e solicita o acesso às obras)
- Acessa o Leitor Mobile do PNLD (Realiza a leitura das obras se o acesso for aprovado)

### Perfil de Aluno

- Acessa o **Portal do Livro Digital** (*Realiza o auto cadastro e solicita o acesso às obras*)
- Acessa o Leitor Mobile do PNLD (Realiza a leitura das obras se o acesso for aprovado)

Para acessar o **PNLD Digital,** o **Portal do Livro Digital** ou o **Leitor Mobile do PNLD**, é preciso ter uma conta no GOV.BR. Caso não tenha, clique no link <u>GOV.BR (www.gov.br)</u> e providencie o seu cadastro.

### Leitor Mobile do PNLD (Exclusivo para professores e estudantes)

Após a aprovação do acesso no Portal do Livro Digital, <u>professores e estudantes</u> poderão instalar o aplicativo Leitor Mobile do PNLD em seus celulares.

O Leitor Mobile do PNLD está disponível para as versões Android e iOS nas lojas de aplicativos do Google Play e da Apple Store, respectivamente, sendo acessíveis pelo celular.

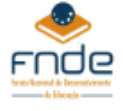

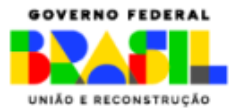

#### Acessando o PNLD Digital

Os diretores deverão acessar o PNLD Digital via GOV.BR, no seguinte endereço: https://pnlddigital.fnde.gov.br/.

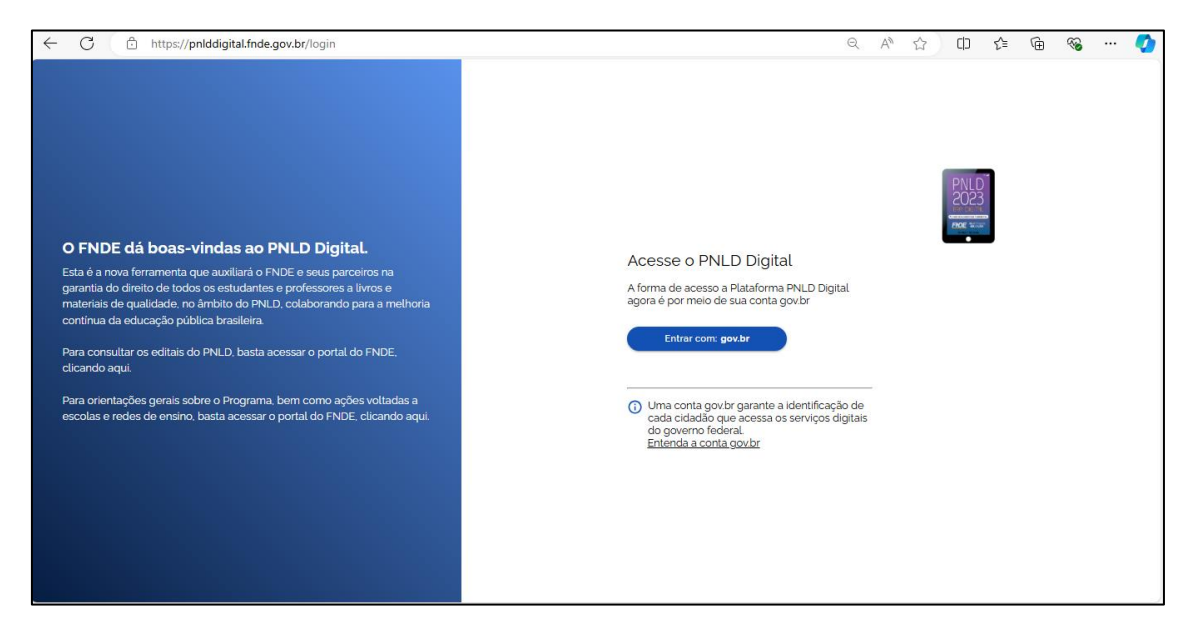

Em seguida informe o seu CPF e clique em "Confirmar".

| gov.br                                                                                                  | ● Alto Contraste 🚿 VLibras                                                                                                    |
|----------------------------------------------------------------------------------------------------|----------------------------------------------------------------------------------------------------|
| Hard conta govern<br>garante a identificação<br>garante a identificação<br>serviços digitais do governo | Identifique-se no gov.br.com:   Image: Numero do CPF   Digite sou CPF para crier ou acessar sua conta gov.br.   CPF   Digite sou CPF   Dugite sou CPF   Continuar   Outras opções de identificação:   Login com seu banco   Login com OR code   Seu certificado digital.   Seu certificado digital em nuvem |

Informe a sua senha (cadastrada no GOV.BR) e clique em "Entrar".

| e + × 🙆 😫 soacesogeste/ogin?tientjd-priktigtalindegostefosatherizator;id-1910084665 |                                                                                                    | * 🖬 🖷 🖉        |           |
|-------------------------------------------------------------------------------------|----------------------------------------------------------------------------------------------------|----------------|-----------|
| gov.br                                                                              |                                                                                                    | Alto Contraste | ガ VLibras |
| Ogife sua scente pera ocessar o login único do governo federal                      | Digite sua senha<br>CPF<br>XXXXXXXXXXXX<br>Senha<br>Escueci minha senha<br>Cancelar<br>Escuecam dividas2 |                |           |

Ao acessar o sistema, aparecerá a lista das escolas relacionadas ao seu cadastro.

MINISTÉRIO DA EDUCAÇÃO

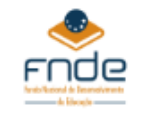

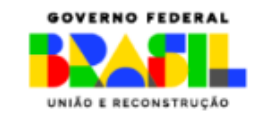

| < → ୯ ଲ | 27 pnlddigita | l.fnde.gov.br/schools |               |                         |                    |                           |                     | *                   | 0 0 0             | ៦ 🛛 |
|---------|---------------|-----------------------|---------------|-------------------------|--------------------|---------------------------|---------------------|---------------------|-------------------|-----|
|         | = P           | NLD                   | Programa Naci | onal do Livro e Materia | al Didático        | Legislação                | Acesso à Informação | Acessibilidade   🏢  | <b>% (B</b> -     |     |
|         | ✿ > Lista d   | de Escolas            |               |                         |                    |                           |                     |                     |                   |     |
|         | Lista d       | e Escolas             | ;             |                         |                    |                           |                     |                     |                   |     |
|         | Nome Escol    | a ou Cód. Inep        | ٩             | J                       |                    |                           |                     |                     |                   |     |
|         | Código INEP   | Escola                |               | Esfera                  | UF                 | Municipio                 | Localização         | Situação            | Ações             |     |
|         | 53007719      | EC 11 DE C            | CEILANDIA     | Estadual                | DF                 | Brasilia                  | Zona Urbana         | Em Atividade        | œ' i              |     |
|         |               |                       |               |                         |                    |                           | Exibir              | 10 💌 1 de 1 páginas | $\langle \rangle$ |     |
|         |               |                       |               |                         |                    |                           |                     |                     |                   |     |
|         |               |                       |               | 2                       |                    |                           |                     |                     |                   |     |
|         |               |                       |               | PNLD: há 85 anos demo   | oratizando conheci | mento e cultura no Brasil |                     |                     |                   |     |

Acesse o ícone indicado abaixo.

| < → ୯ ର | 😫 pnlddigital.Inde.gov. | br/schools             |                       |                  |                            |                     | \$                 | 🖸 🛎 🌢 D   | 1 🔘 🗄 |
|---------|-------------------------|------------------------|-----------------------|------------------|----------------------------|---------------------|--------------------|-----------|-------|
| 5       | PNLD                    | Programa Nacional do L | ivro e Material       | Didático         | Legistepko                 | Acesso à Informação | Acessibildede   🌐  | * ❹·      |       |
| $\sim$  | Lista de Escol          | colas                  |                       |                  | •                          |                     |                    |           |       |
|         | Nome Escola ou Cod      | Linep   Q              | ).                    |                  |                            |                     |                    |           |       |
|         | Código INEP             | Escola                 | Esfera                | UF               | Municipio                  | Localização         | Situação           | Ações     |       |
|         | 53007719                | EC 11 DE CEILANDIA     | Estadual              | DF               | Brasilia                   | Zona Urbana         | Em Alividade       | œ' :      |       |
|         |                         |                        |                       |                  |                            | Exibir 1            | 0 👻 1 de 1 páginas | < >       |       |
|         |                         |                        | ۵                     |                  |                            |                     |                    | Gerar XLS |       |
|         |                         | PN                     | D: hā 85 anos democra | tizando conhecin | vento e cultura no Brasil. |                     |                    |           |       |

# Clique em Notificações.

| < → c ⋒ s                          | 5 pnlddig | ital.Inde.gov.br/schools |                           |                    |                             |                     | *                   | • • • • • | ) <u>ک</u> ( | 8 |
|------------------------------------|-----------|--------------------------|---------------------------|--------------------|-----------------------------|---------------------|---------------------|-----------|--------------|---|
| :                                  | ×         | Programa Nac             | cional do Livro e Materia | al Didático        | Legislação                  | Acesso à Informação | Acessibilidade   🌐  | ۰ 🕒       |              |   |
| Editais                            |           | e Escolas                |                           |                    |                             |                     |                     |           |              |   |
| Entidades                          |           | e Escolas                |                           |                    |                             |                     |                     |           |              |   |
| Escolas                            | ^         | ×                        | T                         |                    |                             |                     |                     |           |              |   |
| Lista de Escolas                   |           | Escola                   | Esfera                    | UF                 | Município                   | Localização         | Situação            | Ações     |              |   |
| Solicitação de Reabertu<br>Escolha | ra de     | EC 11 DE CEILANDIA       | Estadual                  | DF                 | Brasilia                    | Zona Urbana         | Em Atividade        | er 1      |              |   |
| Gerenciar PNLD                     | *         |                          |                           |                    |                             | Exibir              | 10 👻 1 de 1 páginas | < >       |              |   |
| Palotização                        | ~         |                          |                           |                    |                             |                     |                     |           |              |   |
| Negociação                         |           |                          |                           |                    |                             |                     |                     | Gerar XLS |              |   |
| Notificações                       | *         |                          |                           |                    |                             |                     |                     |           |              |   |
| Recursos                           | ~         |                          | PNLD: há 85 anos demo     | cratizando conheci | imento e cultura no Brasil. |                     |                     |           |              |   |

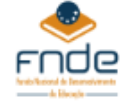

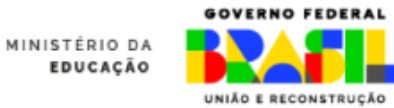

E em seguida em **Solicitações.** 

| é → ơ ଲ                                  | to pok       | ddigital.fnde.gov.br/schools |                 |                        |                   |                           |                     | *                   | · 🖸 💩 🤇      | ) ១ ( | 9 |
|------------------------------------------|--------------|------------------------------|-----------------|------------------------|-------------------|---------------------------|---------------------|---------------------|--------------|-------|---|
|                                          | ×            | PNLD                         | Programa Nacion | al do Livro e Materia  | l Didático        | Legislação                | Acesso à Informação | Acessibilidade      | <b>* 8</b> - |       |   |
| Escolas                                  | ^            | le Escolas                   |                 |                        |                   |                           |                     |                     |              |       |   |
| Lista de Escolas                         |              | e Escolas                    | 6               |                        |                   |                           |                     |                     |              |       |   |
| Solicitação de Reabe<br>Escolha          | ertura de    |                              | ×               | •                      |                   |                           |                     |                     |              |       |   |
| Gerenciar PNLD                           | ~            | Escola                       |                 | Esfera                 | UF                | Município                 | Localização         | Situação            | Ações        |       |   |
| Paletização                              | ~            | EC 11 DE                     | CEILANDIA       | Estadual               | DF                | Brasília                  | Zona Urbana         | Em Atividade        | ø :          |       |   |
| Negociação                               |              |                              |                 |                        |                   |                           | Exibir              | 10 👻 1 de 1 páginas | < >          |       |   |
| Notificações                             | ^            |                              |                 |                        |                   |                           |                     |                     |              |       |   |
| Solicitações Editoras<br>Produtoras      | /            |                              |                 |                        |                   |                           |                     |                     | Gerar XLS    |       |   |
| Solicitações                             | 5            |                              |                 |                        |                   |                           |                     |                     |              |       |   |
| Recursos<br>ttps://pnlddigital.fnde.gov. | br/request-a |                              |                 | PNLD: há 85 anos democ | ratizando conheci | mento e cultura no Brasil |                     |                     |              |       |   |

Uma lista com cadastros pendentes de análise aparecerá na tela.

Outras consultas podem ser realizadas, conforme o filtro selecionado (vide imagem abaixo).

Aprove ou reprove as solicitações de acesso pendentes.

| ← → C ⋒ 🖙 pnlddigital.fnde.ç | ov.br/request-access-list |                                                   | ×                                                             | 🖲 🖸 🤌 🔨 I 📵 E |
|------------------------------|---------------------------|---------------------------------------------------|---------------------------------------------------------------|---------------|
| = PNL                        | Programa Nacional do      | Livro e Material Didático                         | Legislação Acesso à Informação Acessibilidade   🌐             | <b>* 8</b> -  |
| ♠ > Solicitaçõe:             | 3                         |                                                   |                                                               |               |
| Solicitaçõe                  | S                         |                                                   | Þ                                                             |               |
| Solicitações Gerais          | Professor(a) 🚯            |                                                   |                                                               |               |
| Nome ou CPF                  | UF Município              | Unidade de Ensino Esfera                          | Etapa de Ensino Situação                                      |               |
| andre m X Q                  | DF + Município +          | Unidade de Ensino \Xi Esfera                      | a 🔹 Etapa de Ensino 🛌 Pendente                                | Limpar        |
| Nome Nome                    | Data CPF                  | UF Município Esfera                               | Unidade de Ensino Etapa de Ensino Situaç                      | ao Ações      |
| ANDRE M S                    | 13/08/2024 01400          | DF Brasilia Estadual                              | EC 11 DE CEILANDIA Ensino Fundamental Pend<br>- Anos Iniciais | ente 🗙 🧨 🗸    |
|                              |                           |                                                   | Exibir 10 👻 1 de 1                                            | páginas < >   |
|                              |                           |                                                   |                                                               |               |
|                              |                           | NLD: há 85 anos democratizando conhecimento e cul | tura no Brasil.                                               |               |

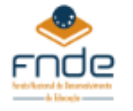

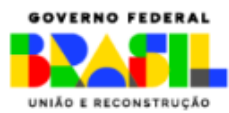

A lista de **Solicitações** também poderá ser acessada clicando no ícone (sino) no topo da tela.

| $\leftrightarrow$ $\rightarrow$ $\mathcal{C}$ $\textcircled{s}$ pnlddigital.fnde.g | ov.br/request-access-list |                                              | \$ 🔍 🗖                                                         | 💩 🤌 🖸   💽 🗄 |
|------------------------------------------------------------------------------------|---------------------------|----------------------------------------------|----------------------------------------------------------------|-------------|
| = PNLI                                                                             | Programa Nacional do L    | ivro e Material Didático                     | Legislação Acesso à Informação Acessibilidade   🎟 🍘            | 3.          |
| ♠ > Solicitações                                                                   |                           |                                              |                                                                |             |
| Solicitaçõe                                                                        | 5                         |                                              |                                                                |             |
| Solicitações Gerais                                                                | Professor(a)              |                                              |                                                                |             |
| Nome ou CPF                                                                        | UF Município U            | Jnidade de Ensino Esfera                     | a Etapa de Ensino Situação                                     |             |
| andre m X Q                                                                        | DF • Municipio •          | Unidade de Ensino \Xi Esfe                   | era 👻 Etapa de Ensino 👻 Pendente 👻                             | Limpar      |
| Nome                                                                               | Data CPF                  | UF Município Esfera                          | Unidade de Ensino Etapa de Ensino Situação                     | Ações       |
| ANDRE M S                                                                          | 13/08/2024 01400          | DF Brasilia Estadual                         | EC 11 DE CEILANDIA Ensino Fundamental - Anos Iniciais Pendente | × 🖌 🗸       |
|                                                                                    |                           |                                              | Exibir 10 🕶 1 de 1 páginas                                     | < >         |
|                                                                                    | PNL                       | .D: há 85 anos democratizando conhecimento e | cultura no Brasil                                              |             |

Analise a solicitação. Se o(a) professor(a) pertence a sua escola, selecione o cadastro pendente e clique em "**Aprovar**".

| ← → C @ 😫 polddigital.Inde.gov.br/request-access.list                                                                                                    | ९ 🖈 👘 🚺            | ه<br>۲<br>۱              |
|----------------------------------------------------------------------------------------------------|--------------------|--------------------------|
| 🔢 Apps 🗅 Ediçlə de imagene 💙 DEEZER 🗅 CEF 🗅 Sistema 🏟 SIMEC 📠 PHLDDIGITAL 🌒 : Simad : 🦾 SICAF 🏟 DSV SIMEC 🗅 DELL 🗅 SAMSUNG 🗅 Verligo 🗅 RAM                                                                                                    | Speedtest by Ookla | »   🗅 Todos os favoritos |
| E PNLD Programa Nacional do Livro e Material Didatico Legalação Aseas Anteres de Livro e Material Didatico                                                                                                    | <b>4 8</b> -       |                          |
| A > Solidações                                                                                                    |                    |                          |
| Solicitações                                                                                                    |                    |                          |
| Solicitações Gerais Professoria)                                                                                                    |                    |                          |
| Nome ex CFF   LF   Municipio   Aprovar cadastro de Professortia   Espaise Expaise Expaise Staupto   Espaise Expaise Expaise Staupto   Staupto     andre   X   Q,   DF   +   Basilia   Ten prefera que mesia arrear este catastro   Expaise Expaise E | • (Lintar)         |                          |
| 1 professiones selecionades Cancelar (Arguman                                                                                                    | Aprovar caclastros |                          |
| AVERE M 5 13/07/2024 0420 DF Brails Establis Establis Establis Establis                                                                                                    |                    |                          |
| Sectors of Lots 10 - Lots                                                                                                    | aginas < >         |                          |
|                                                                                                    |                    |                          |
|                                                                                                    |                    |                          |

Você poderá alterar a situação e visualizar a lista dos professores aprovados.

| → C ଲ 😁 pnlddigital.fnde.go | w.br/request-access-list |                                         |                                                          | 🖈 🧵 🖸 🧧 🏟 회 🛛        |
|-----------------------------|--------------------------|-----------------------------------------|----------------------------------------------------------|----------------------|
|                             | Programa Nacional do Li  | vro e Material Didático                 | Legislação Acesso à Informação Acessibilidade            | I III 🎕 🔼 -          |
| ↑ > Solicitações            |                          |                                         |                                                          |                      |
| Solicitações                | 5                        |                                         | k                                                        |                      |
| Solicitações Gerais         | Professor(a) 🤨           |                                         |                                                          |                      |
| Nome ou CPF                 | UF Município Ur          | nidade de Ensino Es                     | fera Etapa de Ensino Situ<br>sfora - Etapa de Ensino A   | ação<br>provado      |
|                             |                          |                                         |                                                          |                      |
| Nome Nome                   | Data CPF                 | UF Município Esfera                     | Unidade de Ensino Etapa de Ensino                        | Situação Ações       |
| ANDRE M S                   | 13/08/2024 01400         | DF Brasilia Estadu                      | et EC 11 DE CEILANDIA Ensino Fundamen<br>- Anos Iniciais | ital Aprovado 🗙 🎤 🗸  |
|                             |                          |                                         | Exibir 10 -                                              | r 1 de 1 páginas < > |
|                             |                          |                                         |                                                          |                      |
|                             | PNL                      | ): há 85 anos democratizando conhecimen | o e cultura no Brasil.                                   |                      |

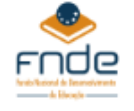

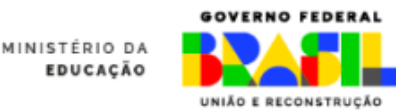

É possível alterar a situação de um cadastro. Para reprovar um cadastro já aprovado basta clicar em "Reprovar cadastro".

Ao reprovar, selecione o motivo e comente se necessário. Clique então em "Reprovar".

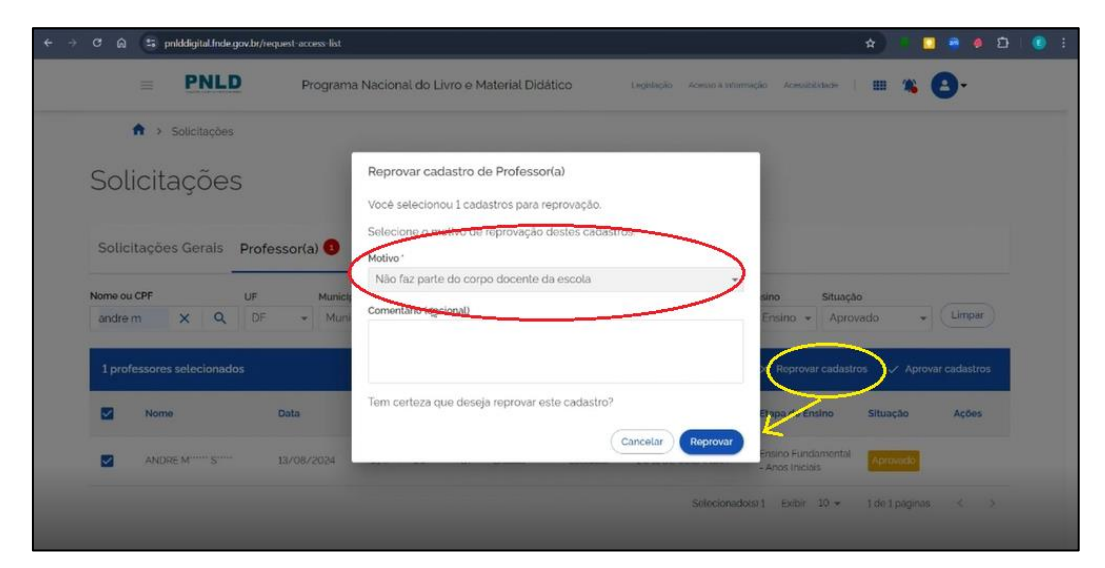

Para sair do PNLD clique no ícone indicado abaixo e, em seguida, em "Sair".

| → C 🛱 😫 pnlddigital.Inde.go | w.br/request-access-list |                                                                  | x) 🔹 📴 👼 🚳 🗗                                               |
|-----------------------------|--------------------------|------------------------------------------------------------------|------------------------------------------------------------|
|                             | Programa Nacional do     | Livro e Material Didático Legislação Acesso A Informação         | Acessibildade   🎟 🐞 🔕 -                                    |
| Solicitações                |                          |                                                                  | Lario                                                      |
| Solicitações                | Professor(a)             |                                                                  | E-mail<br>elisiajunioraterceiro mpite<br>CPF<br>7874987015 |
| Nome ou CPF                 | UF Município             | Unidade de Ensino Esfera Etapa de Ensi                           | no Situação                                                |
| andre m X Q                 | DF • Municipio •         | Unidade de Ensino \Xi Esfera 🔹 Etapa de E                        | nsino - Aprovado                                           |
| Nome Nome                   | Data CPF                 | UF Municipio Esfera Unidade de Ensino Et                         | apa de Ensino Situação Ações                               |
| ANDRE M S                   | 13/08/2024 01400         | DF Brasilia Estadual EC 11 DE CEILANDIA -/                       | tsino Fundamental Aprovado 🗙 🖌 🗸                           |
|                             |                          |                                                                  | Exibir 10 🐱 1 de 1 paginas < >                             |
|                             |                          |                                                                  |                                                            |
|                             | Р                        | NLD: Ná 85 anos democratizando conhecimento e cultura no Brasil. |                                                            |

Clique em "Confirmar" para sair do sistema.

| PNLD                | Programa Nacional do Li | ivro e Material Didático        | Legislação Acesso A Informação Acesso Edide                               | • <b>* 8</b> •                        |
|---------------------|-------------------------|---------------------------------|---------------------------------------------------------------------------|---------------------------------------|
| Solicitações        |                         |                                 |                                                                           | Usuario                               |
| o 11 11 - ~         |                         |                                 |                                                                           | Elésio Alcóntara Lima Júnior          |
| Solicitações        |                         |                                 |                                                                           | E-mail<br>elessojunorgilercero inplor |
|                     |                         |                                 |                                                                           | CPF                                   |
| Solicitações Gerais | Professor(a) 🕦          |                                 |                                                                           | 78749670115                           |
| Nome ou CPF         | UF Municipio U          | Deseja realmente sair do sister | ma? Etapa de Ensino Situação                                              |                                       |
| andre m X Q         | DF + Municipio +        | Cancelar                        | er Etapa de Ensino + Aprovado                                             | Sair                                  |
| -                   | Data CPF                | UF Municipio Esfera             | Unidade de Ensino Etapa de Ensino Sil                                     | tuação Ações                          |
| Nome                |                         |                                 |                                                                           | -                                     |
| ANDRE M***** S****  | 13/08/2024 014          | DF Brasilia Estadual            | EC 11 DE CEILANDIA Ensino Fundamental<br>- Anos iniciais                  | provado 🗙 🖌 🗸                         |
| ANDRE M             | 13/08/2024 034******•00 | DF Brasilia Estaduol            | EC 11 DE CEILANDIA Ensino Fundamental<br>- Anos Iniciais                  | provado X V V                         |
| ANDRE M**** S***    | 13/08/2024 014*******00 | DF Brasilia Estaduat            | EC 11 DE CEILANDIA Proseo Fundamental - Anos Iniciais                     | erovado X I V                         |
| ANDRE M             | 13/06/2024 004/11/1-00  | DF Brasilia Estadual            | EC 11 DE CEILANDIA Entino Fundamental<br>Anos Iniciais<br>Exibir 10 + 1 c | le i paginas < >                      |

EDUCAÇÃO

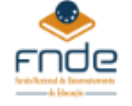

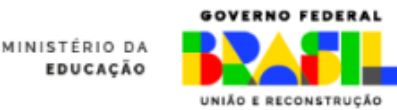

Ao sair do PNLD Digital, aparecerá a tela inicial, para a realização de um novo login.

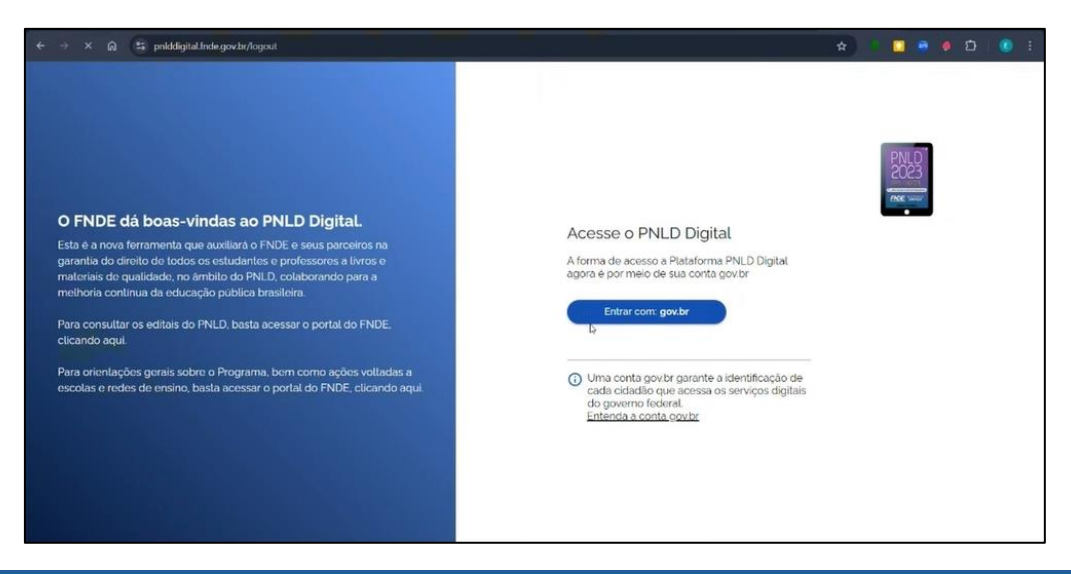

Obs.: O diretor não recebe e-mail de cadastros de professores pendentes de aprovação ou reprovação. Acesse o PNLD Digital para aprovar ou reprovar o cadastro dos professores.

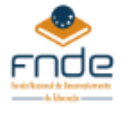

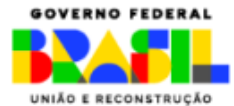